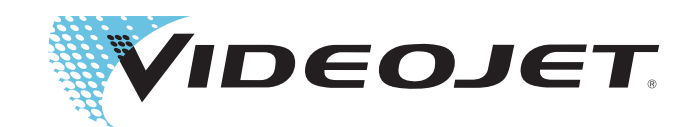

# VideojetConnect™ Remote Service

**Operator Manual** 

P/N 462549-01 Revision: AE, April 2017 Copyright April 2017, Videojet Technologies Inc. (herein referred to as Videojet). All rights reserved.

This document is the property of Videojet Technologies Inc. and contains confidential and proprietary information owned by Videojet. Any unauthorized copying, use or disclosure of it without the prior written permission of Videojet is strictly prohibited. CLARiTY<sup>®</sup>, Simplicity<sup>TM</sup> and VideojetConnect<sup>TM</sup> are registered trademarks.

Videojet Technologies Inc. 1500 Mittel Boulevard Wood Dale, IL 60191-1073 USA www.videojet.com Phone : 1-800-843-3610 Fax : 1-800-582-1343 Int'I Fax : 630-616-3629 Offices - USA: Atlanta, Chicago Int'l: Canada, France, Germany, Ireland, Japan, Spain, Singapore, Netherlands, and The United Kingdom Distributors Worldwide

## **Table of Contents**

#### Chapter 1 — Introduction

| VideojetConnect™ Remote Service1                         | -1 |
|----------------------------------------------------------|----|
| About the Guide                                          | -1 |
| Related Publications1                                    | -1 |
| Features of the VideojetConnect Remote Service         1 | -2 |
| Requirements for the VideojetConnect Remote Service      | -2 |
| Alerts and Notifications1                                | -3 |
| Printer Dashboard1                                       | -3 |
| Remote Access to the Printer (via VNC)1                  | -3 |
| Abbreviations and Acronyms1                              | -3 |
| Chapters in the Manual                                   | -4 |

#### Chapter 2 — Home Page

| Login                        |
|------------------------------|
| Overview                     |
| Select Account               |
| Select Site                  |
| Filter by Printer Status 2-4 |
| Printer Information          |
| Home                         |
| Settings                     |
| Printer Status               |
| Logout                       |
|                              |

#### Chapter 3 — Printer Dashboard

| Printer Dashboard                 | 3–1  |
|-----------------------------------|------|
| Printer Data                      | 3–3  |
| Event History                     | 3–5  |
| Status Snapshot                   | 3–10 |
| Connecting to a Printer Using VNC | 3–13 |
| Printer Setup                     | 3–14 |
| _                                 |      |

#### Chapter 4 — Settings

| Profile                     |
|-----------------------------|
| Work Schedule4-3            |
| Alerts                      |
| Alerts Management4-5        |
| Alert Messages4–5           |
| Alerts Management Screen4-5 |
| User Management4-8          |
| Company Management          |
| Plant Management4-11        |
| Printer Management4-12      |
| Data Downloads4-13          |
| Reports                     |

## Introduction

## VideojetConnect<sup>™</sup> Remote Service

VideojetConnect Remote Service enables the user to view the user interface of the printer remotely via a web browser interface. The user can view printer parameters, diagnostic screens, generate an event history and a status snapshot, and so on to monitor the printers remotely.

The administrator will setup the alerts and notifications that will be sent to the user through E-mails.

## About the Guide

This VideojetConnect Remote Service Guide is written for the every day user of the website. This guide helps the user to navigate through the different sections of the website, which includes monitoring the different printers remotely, view printer parameters and event history. The displayed screens on VideojetConnect Remote Service are dependent on the printer connected.

### **Related Publications**

Refer to the respective printer Operator and Service Manuals for more information about printer operation including faults and warnings.

Refer to the VideojetConnect Remote Service, Service Manual (P/N 392369-01) for more information about VideojetConnect Remote Service installation and printer setup.

## Features of the VideojetConnect Remote Service

The user can view and access key printer operating data through VideojetConnect Remote Service website. The user can view the printer data, event history, status history and manage alerts and notifications, company information, plant information and user profiles for each printer received via E-mail. If VNC is enabled at the printer, the user can also connect directly to the printer.

# Requirements for the VideojetConnect Remote Service

| Supported Operating Systems | <ul> <li>The VideojetConnect Remote Service web user interface is supported on the following OS platforms:</li> <li>Windows 7 Professional 64 Bit, Windows 8 and Windows 10</li> <li>Windows Server 2008 R2 and Windows Server 2012</li> </ul> |
|-----------------------------|----------------------------------------------------------------------------------------------------|
| Supported Browsers          | The VideojetConnect Remote Service web user interface is<br>supported with the following browsers:<br>• Google Chrome<br>• Safari<br>• Mozilla Firefox<br>• Opera<br>• Internet Explorer 11 and later                                          |
| Simultaneous Access         | The web pages can be simultaneously accessed by multiple browser clients.                                                                                                    |
| Supported Devices           | The VideojetConnect Remote Service web user interface is<br>supported with the following devices:<br>• PC<br>• Mac<br>• iOS mobile devices<br>• Android mobile devices                                                                         |

| Table 1-1: Requirements | for the Via | deojetConnect | Remote Service |
|-------------------------|-------------|---------------|----------------|
|-------------------------|-------------|---------------|----------------|

## **Alerts and Notifications**

The administrator will setup the alerts and notifications that will be sent to each user through E-mail. The administrator can change the alert parameters, which are dependent on the role of the user.

For more information, refer to "Alerts" on page 4-4.

## **Printer Dashboard**

Printer Dashboard gives a detailed description of a printer. The user can view the following details in the Printer Dashboard web page:

- Printer Data, which includes information like ink data, core data, system parameters, etc.
- Event
- Status

*Note:* The Printer Dashboard images shown are for representative purpose only and will vary based on the printer selected.

For more information, refer to "Printer Dashboard" on page 3-1.

## **Remote Access to the Printer (via VNC)**

The user can view and operate the printer interface remotely by using VNC.

## **Abbreviations and Acronyms**

| Abbreviation | Expansion                      |
|--------------|--------------------------------|
| VRS          | VideojetConnect Remote Service |
| VNC          | Virtual Network Connection     |

*Table 1-2: Abbreviations and Acronyms* 

## **Chapters in the Manual**

This manual is divided into four chapters. An introduction to the topics that each chapter covers is shown in Table 1-3.

| Chapter<br>No. | Chapter Name      | Description                                                                                                    |
|----------------|-------------------|----------------------------------------------------------------------------------------------------|
| 1.             | Introduction      | Contains the information about this manual, the related publications, and the features of VideojetConnect Remote Service                                                                  |
| 2.             | Home Page         | Contains the information about login, overview, printer status and logout for the VideojetConnect Remote Service web page                                                                 |
| 3.             | Printer Dashboard | Contains the information about printer data, event history, and status snapshot                                                                                                    |
| 4.             | Settings          | Contains the information about profile, work schedule, alerts<br>management, company management, user management,<br>plant management, printer management, data downloads and<br>reports. |

Table 1-3: List of Chapters

## **Home Page**

2

This chapter contains the following topics:

- Login
- Overview
- Printer Status
- Logout

## Login

The user can log in to the VideojetConnect Remote Service website using the URL provided.

#### Site Server Setup:

The login URL is setup by the plant administrator. Please contact the local administrator for the correct URL.

#### Videojet Hosted Server Setup:

The login URL is hosted by VTI and the link given below should be used: https://connect.videojet.com

*Note:* For any issues in accessing the URL, please contact Videojet Technical support.

Figure 2-1 shows the login screen for the VideojetConnect Remote Service website.

| VIDEOJET |                                    | Login |
|----------|------------------------------------|-------|
|          | Walasma ta Vidasist Demote Comisal |       |
|          |                                    |       |
|          | Email                              |       |
|          | Password                           |       |
|          |                                    |       |
|          | Remember Me                        |       |
|          | Log in                             |       |
|          | Forget your password?              |       |

Figure 2-1: Login Screen

Customer administration accounts are setup by Videojet. Users can get the E-mail address and password from the administrator to log in to the VideojetConnect Remote Service website.

**Note:** For more information about Customer administration account setup, contact Videojet Technical support at 1-800-843-3610 (within the United States only). Outside the U.S., customer should contact a Videojet subsidiary office or the local Videojet distributor for further information.

## Overview

When the administrator or maintenance technician logs into the VideojetConnect Remote Service website, the home page is displayed (see Figure 2-3).

User level home page displays summary of the available printers.

|                                       | VIDE            | σσει    |                      |                |        |     |        |          | Home         | e Settings <del>-</del> | kmu@x.com       | ,         |
|---------------------------------------|-----------------|---------|----------------------|----------------|--------|-----|--------|----------|--------------|-------------------------|-----------------|-----------|
| Company: VTI-Training Plant: Training |                 |         |                      |                |        |     |        |          |              |                         |                 |           |
| Model                                 | Printer<br>Name | Status  | Time<br>in<br>Status | Current<br>Msg | Makeup | ink | Core   | Job Name | Job<br>Count | Uptime                  | Health<br>Score | Updated   |
| VJ1520E                               | EXCEL           | On-line | 0:d6:h<br>16:m       |                | 20%    | 20% | 11,654 | WELCOME  | 0            | 100%                    | 95%             | < 00h:01m |
| VJ1610W                               | WILLETT         | On-line | 0:d6:h<br>16:m       |                |        |     | 10,179 | WELCOME  | 0            | 100%                    | 95%             | < 00h:01m |
| VJ1650                                | <u>CLARITY</u>  | On-line | 0:d 0:h<br>0:m       |                |        |     | 13,656 | WELCOME  | 0            | 96.8%                   | 95%             | < 00h:01m |

Figure 2-2: User Level Home Page

| Vid                   | FOJET   |                             |               |                            |              |                 | Home      | Settings - KM@    | x.com 🔻 |
|-----------------------|---------|-----------------------------|---------------|----------------------------|--------------|-----------------|-----------|-------------------|---------|
| Account:<br>VTI-Train | ning    | Site:<br><b>Training</b>    |               | Uptime <b>123</b><br>98.9% | st 30 days   | ilter by Status | 9 🕘 🥚     | Search Serial Num | ber     |
| Site                  | Model   | <u>Serial Number / Name</u> | <u>Status</u> | Uptime                     | Health Score | Current Job     | Job Count | Last Updated      |         |
| Training              | VJ1520E | EXCEL                       |               | 100%                       | 95%          | WELCOME         | 0         | < 00h:01m         | •••     |
| Training              | VJ1610W | WILLETT                     |               | 100%                       | 95%          | WELCOME         | 0         | < 00h:01m         | •••     |
| Training              | VJ1650  | CLARITY                     |               | 96.8%                      | 95%          | WELCOME         | 0         | < 00h:01m         | •••     |

Figure 2-3: Home Page

#### Select Account

*Select Account* displays the user's account name. It displays the printer information available for the sites at that particular account.

**Note:** The option to select an account is only available to Videojet Tech Support. For other users, the account belonging to the user will be displayed. If multiple sites are available, then the user can select the required site to be accessed.

#### **Select Site**

A specific site can be selected from the *Select Site* drop-down list. By default, all the printers available at all the sites belonging to the account will be displayed on the home page. Once the user selects the required site, the respective printers in that site are displayed on the home page.

#### Filter by Printer Status

The user can filter the printers based on the current printer status. There are six different status (fault, warning, online, offline, disconnected and unknown) from which the user can filter the printers (see Table 2-1).

The color codes indicate the status of the printer and the number shows the number of printers having the indicated status. For example, in Figure 2-4 there is one printer in Online status (green color).

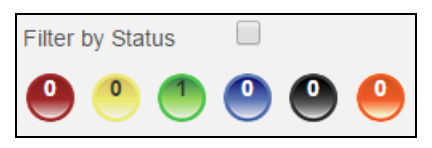

Figure 2-4: Status

| Co | lor    | Status       |
|----|--------|--------------|
|    | RED    | Fault        |
| 2  | YELLOW | Warning      |
|    | GREEN  | Online       |
| ٥  | BLUE   | Offline      |
| ٥  | BLACK  | Disconnected |
| 0  | ORANGE | Unknown      |

Table 2-1: Status Information

#### Filter by Printer Status Example

If the status selected is *Online*, as shown in Figure 2-5, then the printer with the Online status is displayed as shown in Figure 2-6.

| Select Account     Select Site     Filter by Status     Search Serial Number       123     Image: All Sites     Image: Object Site     Image: Object Site       Stite     Model     Serial Number / Name     Status     Current Job     Job Count     Last Updated       123     VJ1620E     1520     Image: Online     Edit     20647 < 00h.01m     Image: Online | VIDEOJ                   | ET.                   |               |                       | Home                  | Settings v KM@x.com |
|----------------------------------------------------------------------------------------------------|--------------------------|-----------------------|---------------|-----------------------|-----------------------|---------------------|
| Site         Model         Serial Number / Name         Status         Current Job         Job Count         Last Updated           123         VJ1620E         1520         Online         Edit         20647 < 00h.01m                                                                                                    | Select Account           | Select Site All Sites | •             | Filter by Status      | Search Serial Num     | ber                 |
| 123 VJ1620E 1520 Online Edit 20647 < 00h:01m                                                                                                    | <u>Site</u> <u>Model</u> | Serial Number / Name  | <u>Status</u> | Online<br>Current Job | Job Count Last Update | :d                  |
|                                                                                                    | 123 VJ1620E              | 1520                  | Online        | Edit                  | 20647 < 00h:01m       |                     |

Figure 2-5: Filter by Status

| VIDEOJE        | Γ.                          |        |                  |            | Home Setting         | js – KM |
|----------------|-----------------------------|--------|------------------|------------|----------------------|---------|
| Select Account | Select Site All Sites       | •      | Filter by Status | •<br>• • • | Search Serial Number | 0       |
| Site Model     | <u>Serial Number / Name</u> | Status | Current Job      | Job Count  | Last Updated         |         |
| 123 VJ1620E    | 1520                        | Online | Edit             | 20         | 647 < 00h:01m        |         |

Figure 2-6: Online Status

*Note:* Multiple filters can be selected, if required. For example, if both red and yellow buttons are selected, printers with fault and warning status will be displayed.

#### Search by Serial Number

The user can search for the specific printers using the serial number. The complete serial number or the starting numbers of the serial number can be entered in the *Search Serial Number* search box to retrieve the printer information.

For example:

When you enter '1520' in the *Search Serial Number* search box, it displays the printers whose serial number starts with '1520' as shown in Figure 2-7.

*Note:* If characters are used for search, no result will be displayed.

| Vid                   | εοງει   | Г.                          |               |                            |                   |                       | Home      | Settings - K    | M@x.com ⊸   |
|-----------------------|---------|-----------------------------|---------------|----------------------------|-------------------|-----------------------|-----------|-----------------|-------------|
| Account:<br>VTI-Train | ning    | Site:<br><b>Training</b>    |               | Uptime <u>las</u><br>98.9% | <u>st 30 days</u> | Filter by Status      | ) 🕘 🕘     | Search Serial N | lumber<br>r |
| Site                  | Model   | <u>Serial Number / Name</u> | <u>Status</u> | <u>Uptime</u>              | Health Sco        | re <u>Current Job</u> | Job Count | Last Updated    |             |
| Training              | VJ1520E | EXCEL                       |               | 100%                       | 95%               | WELCOME               | 0         | < 00h:01m       | •••         |
| Training              | VJ1610W | WILLETT                     |               | 100%                       | 95%               | WELCOME               | 0         | < 00h:01m       | •••         |
| Training              | VJ1650  | CLARITY                     |               | 96.8%                      | 95%               | WELCOME               | 0         | < 00h:01m       | •••         |

Figure 2-7: Search by Serial Number

#### **Printer Information**

The printers listed on the home page contain the following information:

| Printer information  | Description                                                                                                    |
|----------------------|----------------------------------------------------------------------------------------------------|
| Site                 | Displays the site information of the printer                                                                                                    |
| Model                | Displays the model number of the printer                                                                                                    |
| Serial Number / Name | Displays the serial number or name of the printer                                                                                                    |
| Status               | Displays the status information of the printer                                                                                                    |
| Uptime               | Displays the uptime percentage for the printer<br>based on the selected date range. The date<br>range can be selected for the last 30, 60, 90<br>days or a specific date range. |
| Health Score         | Displays the percentage of uptime against all Videojet printers of a similar model.                                                                                             |
| Current Job          | Displays the current job description                                                                                                    |
| Job Count            | Displays the number of prints                                                                                                    |
| Last Updated         | Displays the elapsed time since the last update                                                                                                    |

Table 2-2: Printer Information

#### Home

*Home* directs the user to the home page of the VideojetConnect Remote Service website.

#### **Settings**

*Settings* allows the user to view and edit the profile, and set the work schedule and alerts.

*Note:* 'Home' and 'Settings' can be accessed from all the windows of the website.

### **Printer Status**

Printer status can be identified by the color codes as shown in Figure 2-8. Refer Table 2-1 on page 2-4 for information on status of the printers.

| Vide                  | EOJEI   | г.                          |               |               |                      |                 | Home      | Settings - KM    | @x.com |
|-----------------------|---------|-----------------------------|---------------|---------------|----------------------|-----------------|-----------|------------------|--------|
| Account:<br>VTI-Train | ning    | Site:<br>Training           |               | Uptime las    | s <u>t 30 days</u> F | ilter by Status | 9 🕘 🤐     | Search Serial Nu | mber   |
| Site                  | Model   | <u>Serial Number / Name</u> | <u>Status</u> | <u>Uptime</u> | <u>Health Score</u>  | Current Job     | Job Count | Last Updated     |        |
| Training              | VJ1520E | EXCEL                       |               | 100%          | 95%                  | WELCOME         | 0         | < 00h:01m        | •••    |
| Training              | VJ1610W | WILLETT                     |               | 100%          | 95%                  | WELCOME         | 0         | < 00h:01m        | •••    |
| Training              | VJ1650  | CLARITY                     |               | 96.8%         | 95%                  | WELCOME         | 0         | < 00h:01m        | •••    |

Figure 2-8: Printer Status

## Logout

Use the user drop-down and click *Logout* to log out from the VideojetConnect Remote Service website (see Figure 2-9).

| Vide                  | εοງετ   | *                           |               |               |                   |                    | Home      | Settings - KM@x.cor                           | m - |
|-----------------------|---------|-----------------------------|---------------|---------------|-------------------|--------------------|-----------|-----------------------------------------------|-----|
| Account:<br>VTI-Trair | ning    | Site:<br><b>Training</b>    |               | Uptime las    | at <u>30 days</u> | Filter by Status   | ) 🕘 🤐     | Profile<br>Search Ser Logout<br>Serial Number | 2   |
| Site                  | Model   | <u>Serial Number / Name</u> | <u>Status</u> | <u>Uptime</u> | Health Score      | <u>Current Job</u> | Job Count | Last Updated                                  |     |
| Training              | VJ1520E | EXCEL                       |               | 100%          | 95%               | WELCOME            | 0         | < 00h:01m                                     | 0   |
| Training              | VJ1610W | WILLETT                     |               | 100%          | 95%               | WELCOME            | 0         | < 00h:01m                                     | •   |
| Training              | VJ1650  | CLARITY                     |               | 96.8%         | 95%               | WELCOME            | 0         | < 00h:01m                                     |     |

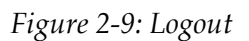

## **Printer Dashboard**

This chapter contains the following topics:

- Printer Dashboard
- Connecting to a Printer Using VNC

## **Printer Dashboard**

The user can access the Printer Dashboard web page (see Figure 3-2 on page 3-2) by selecting the required printer description on the home page (see Figure 2-2 on page 2-3).

The Printer Dashboard displays the following information:

- 1 Printer Data
- 2 Event History
- 3 Status Snapshot

For example:

On the home page, select a specific printer as shown in Figure 3-1. This displays the Printer Dashboard screen as shown in Figure 3-2 on page 3-2.

*Note:* The Printer Dashboard image shown below is for representative purpose only and will vary based on the printer selected.

| Vid                   | EOJEI   | г.                          |               |               |              |                             | Home      | Settings - KM@x.com  |
|-----------------------|---------|-----------------------------|---------------|---------------|--------------|-----------------------------|-----------|----------------------|
| Account:<br>VTI-Train | ning    | Site:<br>Training           |               | Uptime 125    | st 30 days   | Filter by Status            | 9 🕘 🤒     | Search Serial Number |
| Site                  | Model   | <u>Serial Number / Name</u> | <u>Status</u> | <u>Uptime</u> | Health Score | <u>e</u> <u>Current Job</u> | Job Count | Last Updated         |
| Training              | VJ1520E | EXCEL                       |               | 100%          | 95%          | WELCOME                     | 0         | < 00h:01m            |
| Training              | VJ1610W | WILLETT                     |               | 100%          | 95%          | WELCOME                     | 0         | < 00h:01m            |
| Training              | VJ1650  | CLARITY                     |               | 96.8%         | 95%          | WELCOME                     | 0         | < 00h:01m            |

Figure 3-1: Printer Information

| (IDEOJET.                                                      |                                                                                |                       |                                                         | Home Sett                     | inga - KM@z.com<br>t Updated - < 00h:0 | -<br>Im |   |   |
|----------------------------------------------------------------|--------------------------------------------------------------------------------|-----------------------|---------------------------------------------------------|-------------------------------|----------------------------------------|---------|---|---|
| Cur<br>Ser<br>VJ1520E VTF<br>192                               | CEL<br>rrent Job : WELCOME<br>rial # : 1<br>-Training, Training<br>.168.10.101 | E                     | Printer Status: OK<br>Uptime: 100%<br>Health Score: 95% | Makeup<br>Ink<br>Core<br>Core | 204<br>209<br>116                      | 60      |   |   |
| Display Mode Last 30                                           | D Days 🔻                                                                       | Filter                | ULT×                                                    |                               | Updata                                 |         | F | 1 |
| Eventild                                                       | No et                                                                          | vents could found for | the current search criterion!                           | 20                            | View Count: 50                         | ]       |   |   |
| install Data<br>Makeup Data<br>System Parameters<br>Line Setup |                                                                                | •<br>•<br>•           | Ink Data<br>Core Data<br>Protocol Config<br>PD/ENC      |                               | •                                      |         | F | 2 |
| <sub>Comme</sub><br>Status Snapshot                            |                                                                                | +                     | Last Image                                              |                               | +                                      |         |   |   |
| Measurement                                                    | Value                                                                          | Normal Value          | Measurement                                             | Value                         | Normal Value                           |         |   |   |
| Actual Pressure                                                | 0.0324 [Ber]                                                                   | 3.14 - 3.34           | Actual Velocity                                         | 22.618 [m/s]                  | 22.27 - 23.75                          |         |   |   |
| Cabinel Temperature                                            | 32 [C]                                                                         | 0 - 70                | Drop Frequency                                          | 78.125 (KHz)                  | 73.964 - 83.056                        |         |   |   |
| EHT Inp                                                        | 89.1026 [%]                                                                    |                       | EHT Vollage                                             | 5514 [KV]                     | 4300 - 6300                            |         |   |   |
| Guiter Detect Status_1                                         | the In Guiter                                                                  | 0.100                 | need temp                                               | 39 [0]                        | 22 - 27                                |         | ┥ | 3 |
| newar Power                                                    | 22.4                                                                           | 0 - 100               | Ink Core Hours reimaning                                | nicou (hisi)                  |                                        |         |   |   |
| Int Core Level                                                 | MICCHE MICCHE                                                                  |                       | Makaza Maraza                                           | 26 Junitical                  | 0600                                   |         |   |   |
| Job nathe                                                      | WELCOWE                                                                        |                       | Marste Den Million                                      | 25 (moar)                     | 0-600                                  |         |   |   |
| Northe Torre                                                   | 40<br>92.240                                                                   | 30 - 40               | Council Status You                                      | 5                             |                                        |         |   |   |
| Observe Dealing                                                | as r (u)                                                                       | 20 - 40               | United States 14g                                       | -                             | 100 000                                |         |   |   |
| T TORNE ( TOTAL )                                              | 1100000011111                                                                  |                       | - recently interaction                                  | 200                           | 100 - 200                              |         |   |   |

- 1. Event History
- 2. Printer Data

```
3. Status Snapshot
```

Figure 3-2: Printer Dashboard Web Page

#### **Printer Data**

Printer data displays information such as printer status, serial number, account and site details and the current job for the printer selected. The user can get more information about the consumables, additional printer data and system parameters by selecting each menu.

*Note:* The Printer Dashboard image shown below is for representative purpose only and will vary based on the printer selected.

| e Back                        |                                                                                            |                                                         | Last Updated - < 00h:01m                                   |
|-------------------------------|--------------------------------------------------------------------------------------------|---------------------------------------------------------|------------------------------------------------------------|
| VJ1520E                       | EXCEL<br>Current Job : WELCOME<br>Serial # : 1<br>VTI-Training, Training<br>192.168.10.101 | Printer Status: OK<br>Uptime: 100%<br>Health Score: 95% | Makeup 20%<br>Ink 20%<br>Core 11680<br>Connact tailing VMC |
| Event History<br>Display Mode | Last 30 Deys Filter                                                                        | ULT×                                                    | -<br>Liptais                                               |
| Event ID                      | Date / Time Event<br>No events could found for                                             | Ype Event<br>the current search criterion!              | Zoom                                                       |
|                               |                                                                                            |                                                         | View Count: 50 ¥                                           |
| Install Data                  | +                                                                                          | ink Data                                                | +                                                          |
| Makeup Data                   | +                                                                                          | Core Dafa                                               | +                                                          |
| System Parameters             | +                                                                                          | Protocol Config                                         | +                                                          |
| Line Setup                    | +                                                                                          | PDIENC                                                  | +                                                          |
| Comme                         | +                                                                                          | Last image                                              | +                                                          |

Figure 3-3: Printer Dashboard Web Page

For example, in Figure 3-3, if the user selects *Install Data*, it will display all the information about the various software components installed, the nozzle frequency, nozzle micron size etc.

| Install Data       | -        |
|--------------------|----------|
| Build Version      | 26804X   |
| Firmware Version   | 1.6.4    |
| Friendly Name      | JEFF     |
| Head Count         | 1        |
| Nozzle Frequency   | 64.2     |
| Nozzle Micron Size | 60       |
| Software Version   | 1.0.408E |
| Special Print Mode |          |
| WinCE Version      | 1.11.6 A |

Figure 3-4: Install Data

#### **1000 Series Printer Data**

Refer to the printer Operator and Service Manual for your printer data.

*Note*: The Printer Dashboard image shown below is for representative purpose only and will vary based on the printer selected.

| Display                                                                                  | Description                                                                                                    |
|------------------------------------------------------------------------------------------|----------------------------------------------------------------------------------------------------|
| EXCEL<br>Current Job : WELCOME<br>Senal # : 1<br>VT-Training, Training<br>192.163.10.101 | Displays the serial number, current job name, account name, and site information.                                                                                          |
| Printer Status: OK<br>Uptime: 100%<br>Health Score: 95%                                  | Displays the status of the printer (Online,<br>Offline, Error, Warning, Disconnected or<br>Unknown).<br>Provides the uptime and health score<br>percentage of the printer. |
| Install Data                                                                             | Displays the software versions of the various<br>software components installed in the printer,<br>nozzle frequency, nozzle micron size, etc.                               |
| Ink Data                                                                                 | Displays the ink information such as Size,<br>Type, Vessel Serial Number, etc.                                                                                             |
| Core Data                                                                                | Displays the Core Serial Number and Ink Core Life.                                                                                                    |
| Protocol Config                                                                          | Displays the information about Data Logging Enabled, Modem, Node, etc.                                                                                                    |
| Comms                                                                                    | Displays the information about Com 1 Baud<br>Rate, Databit, Parity, etc.                                                                                                   |
| Status                                                                                   | Displays an updated status of key printer<br>parameters such as Actual Velocity, Make up<br>Vacuum and Phase Profile.                                                      |
| Makeup Data                                                                              | Displays the makeup fluid information such as Size, Type, Vessel Serial Number, and so on.                                                                                 |
| System Parameters                                                                        | Displays the system parameters such as Auto<br>Mod, Auto Print On Jets, Cover Detect, etc.                                                                                 |
| Line Setup                                                                               | Displays the production line information such<br>as ContinuousPrintMode, Line Direction,<br>ThrowDistance, etc.                                                            |
| PD/ENC                                                                                   | Displays the information about EncoderType,<br>PD Type, Pulse Rate, etc.                                                                                                   |
| Connect using VNC                                                                        | Allows the user to connect to the printer using VNC.                                                                                                    |

*Table 3-1: Printer Data* 

#### **Event History**

*Event History* provides all the records related to the printer performance. The occurrence of events like faults, info or warnings during a period of time are plotted as a pie or a bar chart as shown in Figure 3-6 on page 3-7 and also its respective data is listed in a table (see Figure 3-10 on page 3-9).

*Note:* By default, Fault and Warning event types are pre-selected for the last 24 hours (Trailing 24h) as shown in Figure 3-5.

| Event History |              |                                              |            |        |  |
|---------------|--------------|----------------------------------------------|------------|--------|--|
| Display Mode  | Last 30 Days | Filter FAULT *                               |            |        |  |
|               |              |                                              |            | Update |  |
|               |              |                                              |            |        |  |
| Event ID      | Date / Time  | Event Type                                   | Event      | Zoom   |  |
|               | ١            | lo events could found for the current search | criterion! |        |  |

Figure 3-5: Event History Web Page

| Display                                                                                       | Description                                                                                                    |
|-----------------------------------------------------------------------------------------------|----------------------------------------------------------------------------------------------------|
| Display Mode<br>Last 8 Hours<br>Last 24 Hours<br>Last Week<br>Last 30 Days<br>Historic Data   | <ul> <li>Allows the user to select the display mode type:</li> <li>Trailing 8h, 24h, Last Week, Last 30 Days.</li> <li>Historic Data: To view the event history for any previous range of dates.</li> </ul>                         |
| FAULT *  <br>INFO<br>WARNING<br>FAULT<br>ENABLE<br>EXTRA<br>PARAM_CHANGED<br>Error1<br>Error2 | Allows the user to select the event type<br>(Info, Warning, Fault, Enable, Extra and<br>Param_Changed).<br><b>Note:</b> Multiple event types can also be<br>selected if required. Leave the box<br>blank to select all event types. |

Table 3-2: Printer Data

|           |                                                                        |                                                            |                                                                  |                                                          |                                                    |                                                                       | Description                                                             |
|-----------|------------------------------------------------------------------------|------------------------------------------------------------|------------------------------------------------------------------|----------------------------------------------------------|----------------------------------------------------|-----------------------------------------------------------------------|-------------------------------------------------------------------------|
| Date From | 08/10/2015 12:00:00 AM                                                 |                                                            |                                                                  |                                                          | M                                                  |                                                                       | Allows the user to select the required timeframe of event history to be |
|           | • August 2015 •                                                        |                                                            |                                                                  | 5                                                        | 0                                                  | displayed.                                                            |                                                                         |
|           | Su                                                                     | Мо Т                                                       | u W                                                              | e Th                                                     | Fr                                                 | Sa                                                                    |                                                                         |
|           | 2                                                                      | 3                                                          | 4                                                                | 5 6                                                      | 7                                                  | 1 8                                                                   |                                                                         |
|           | 9                                                                      | 10 1                                                       | 1 1                                                              | 2 13                                                     | 14                                                 | 15                                                                    |                                                                         |
|           | 16                                                                     | 17 1                                                       | 8 1                                                              | 9 20                                                     | 21                                                 | 22                                                                    |                                                                         |
|           | 23                                                                     | 24 2                                                       | 5 2                                                              | 5 27                                                     | 28                                                 | 29                                                                    |                                                                         |
|           | 30                                                                     | 31                                                         |                                                                  |                                                          |                                                    |                                                                       |                                                                         |
| Date To   | 09/07                                                                  | /2015                                                      | 12:00                                                            | 00 0                                                     | м                                                  |                                                                       |                                                                         |
| Date To   | 09/07                                                                  | /2015                                                      | 12:00                                                            | :00 A                                                    | M                                                  |                                                                       |                                                                         |
| Date To   | 09/07                                                                  | /2015<br>Septe                                             | 12:00<br>mbe                                                     | :00 A<br>r 20                                            | M<br>15                                            | 0                                                                     |                                                                         |
| Date To   | 09/07<br>0 9<br>Su N                                                   | /2015<br>Septe<br>10 Tu                                    | 12:00<br>:mbe                                                    | :00 A<br>r 20<br>: Th                                    | M<br>915<br>Fr                                     | ©<br>Sa                                                               |                                                                         |
| Date To   | 09/07                                                                  | /2015<br>Septe<br>10 Tu                                    | 12:00<br>embe<br>1 We                                            | :00 A<br>r 20<br>Th<br>3                                 | M<br>15<br>Fr<br>4                                 | Sa<br>5                                                               |                                                                         |
| Date To   | 09/07<br>0 s<br>Su N                                                   | /2015<br>Septe<br>10 Tu<br>1<br>7 8                        | 12:00<br>embe<br>i We<br>2<br>3 9                                | :00 A<br>r 20<br>Th<br>3                                 | M<br>15<br>Fr<br>4<br>11                           | <ul> <li>Sa</li> <li>5</li> <li>12</li> </ul>                         |                                                                         |
| Date To   | 09/07<br>0 9<br>Su N<br>6                                              | /2015<br>Septe<br>10 Tu<br>1<br>7 &<br>14 19               | 12:00<br>mbe<br>We<br>2<br>3<br>9<br>5<br>16                     | :00 A<br>r 20<br>Th<br>3<br>10                           | M<br>15<br>Fr<br>4<br>11                           | 0<br>Sa<br>5<br>12<br>19                                              |                                                                         |
| Date To   | 09/07<br>O (<br>Su N<br>6<br>13                                        | /2015<br>Septe<br>10 Tu<br>1<br>7 &<br>1<br>14 15<br>21 22 | 12:00<br>mbe<br>We<br>23<br>9<br>5<br>16<br>2                    | 00 A<br><b>r 20</b><br>Th<br>3<br>10<br>17<br>24         | M<br>15<br>4<br>11<br>18<br>25                     | <ul> <li>Sa</li> <li>5</li> <li>12</li> <li>19</li> <li>26</li> </ul> |                                                                         |
| Date To   | 09/07<br><b>O</b> (<br><b>Su N</b><br><b>6</b><br>13 :<br>20 :<br>27 : | /2015<br>Septe<br>10 Tt<br>7 8<br>14 15<br>21 22<br>28 29  | 12:00<br>mbe<br>2<br>3<br>9<br>5<br>16<br>2<br>2<br>3<br>0<br>30 | :00 A<br><b>r 20</b><br><b>Th</b><br>3<br>10<br>17<br>24 | M<br><b>15</b><br><b>Fr</b><br>4<br>11<br>18<br>25 | 0<br>Sa<br>5<br>12<br>19<br>26                                        |                                                                         |

Table 3-2: Printer Data

For example:

Follow the steps to generate event history in the form of a pie chart for a particular time frame of events like Fault and Warning.

- 1 Select the Historic Data from the *Display Mode* drop-down list. The user can also select Trailing 24h to get data for past 24 hours.
- **2** Select the event type as Fault and Warning from the *Filter* drop-down list. The user can also select other event types (Extra, Enable and Info) if required.
- **3** Select the required time period.

For example, 1st January, 2014 to 19th August, 2014.

4 Click *Update* button.

The result of the options selected in event history is as shown in Figure 3-6.

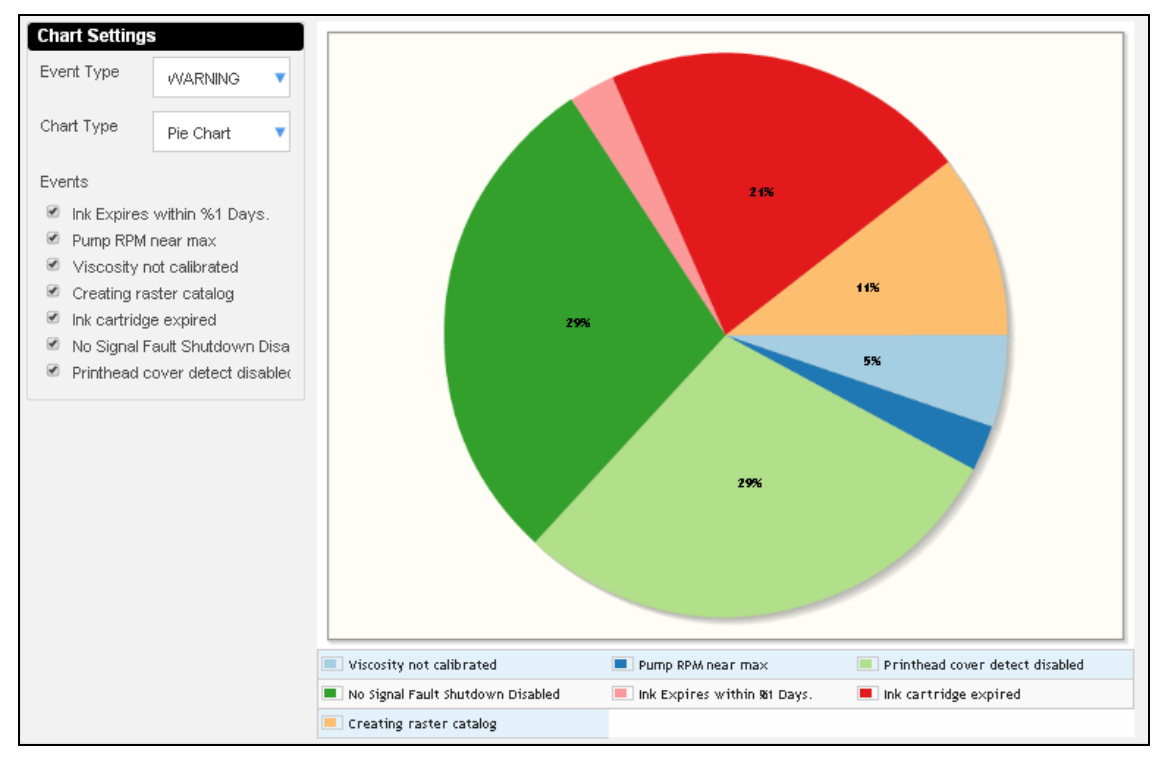

Figure 3-6: Chart Settings Window

The user can further change the chart settings.

1 On the *Chart Settings* window, select an event from the Event Type drop-down list.

For example: In Figure 3-7, Warning is selected from the Event Type drop-down list.

| Chart Settings |         |   |  |  |  |
|----------------|---------|---|--|--|--|
| Event Type     | WARNING | • |  |  |  |
|                | WARNING |   |  |  |  |

Figure 3-7: Event Type

**2** Select Pie Chart for *Chart Type*. The user can select Bar chart to view the report in the form of a bar chart.

| Chart Type | Pie Chart | ▼ |
|------------|-----------|---|
|            | Pie Chart |   |
|            | Bar Chart |   |

Figure 3-8: Chart Type

**3** Select the required event type from the Events checklist.

*Note:* All events are selected in the first instance, remove the tick from those events that are not required.

| Cha | Chart Settings                              |                      |  |  |  |  |  |  |
|-----|---------------------------------------------|----------------------|--|--|--|--|--|--|
| Eve | nt Type                                     | WARNING V            |  |  |  |  |  |  |
| Cha | art Type                                    | Pie Chart 🔻          |  |  |  |  |  |  |
| Eve | nts                                         |                      |  |  |  |  |  |  |
|     | Ink Expires within %1 Days.                 |                      |  |  |  |  |  |  |
|     | Pump RPM near max                           |                      |  |  |  |  |  |  |
| 1   | Head temp too low                           |                      |  |  |  |  |  |  |
|     | Viscosity not calibrated                    |                      |  |  |  |  |  |  |
| 1   | <ul> <li>Creating raster catalog</li> </ul> |                      |  |  |  |  |  |  |
|     | Ink cartridge expired                       |                      |  |  |  |  |  |  |
| 1   | No Signal F                                 | ault Shutdown Disal  |  |  |  |  |  |  |
| 1   | Printhead c                                 | over detect disablec |  |  |  |  |  |  |

Figure 3-9: Events Checklist

- **4** The user can see the details of event history in required order based on any of the following options:
  - Event ID
  - Date/ Time
- Event Type
- Event
- Zoom

| Event History |                      |        |         |                           | -                          |
|---------------|----------------------|--------|---------|---------------------------|----------------------------|
| Display Mode  | Last 30 Days         | Filter | FAULT × | EXTRA ×                   |                            |
|               |                      |        |         |                           | Update                     |
| Event ID      | Date / Time          | Event  | t Type  | Event                     | Zoom                       |
| 1026          | 9/8/2015 8:01:42 AM  |        | EXTRA   | Message Select (x)        | Q                          |
| 1026          | 9/8/2015 8:01:41 AM  |        | EXTRA   | Message Select (x)        | Q                          |
| 1026          | 9/8/2015 8:01:41 AM  |        | EXTRA   | Message Select (x)        | Q                          |
| 1026          | 9/8/2015 8:01:41 AM  |        | EXTRA   | Message Select (x)        | Q                          |
| 1032          | 9/8/2015 8:01:41 AM  |        | EXTRA   | Request Print Disable (X) | Q                          |
| 1032          | 9/8/2015 8:01:41 AM  |        | EXTRA   | Request Print Disable (x) | Q                          |
| 1033          | 9/8/2015 8:01:41 AM  |        | EXTRA   | Request Print Enable (x)  | Q                          |
| 1033          | 9/8/2015 8:01:19 AM  |        | EXTRA   | Request Print Enable (X)  | Q                          |
| 1032          | 8/21/2015 1:39:19 PM |        | EXTRA   | Request Print Disable (X) | Q                          |
| 1032          | 8/21/2015 1:39:19 PM |        | EXTRA   | Request Print Disable (X) | Q                          |
|               |                      |        |         |                           | View Count: 50 View Count: |

Figure 3-10: Events Order

The *View Count* button (see Figure 3-10) allows the user to change the number of events (10, 20, 50, 100, 250) appearing in the same window.

#### **Status Snapshot**

*Status Snapshot* gives a graphical representation of the different characteristics of a printer as shown in Figure 3-11. Table 3-3 on page 3-11 describes the options available for Status Snapshot.

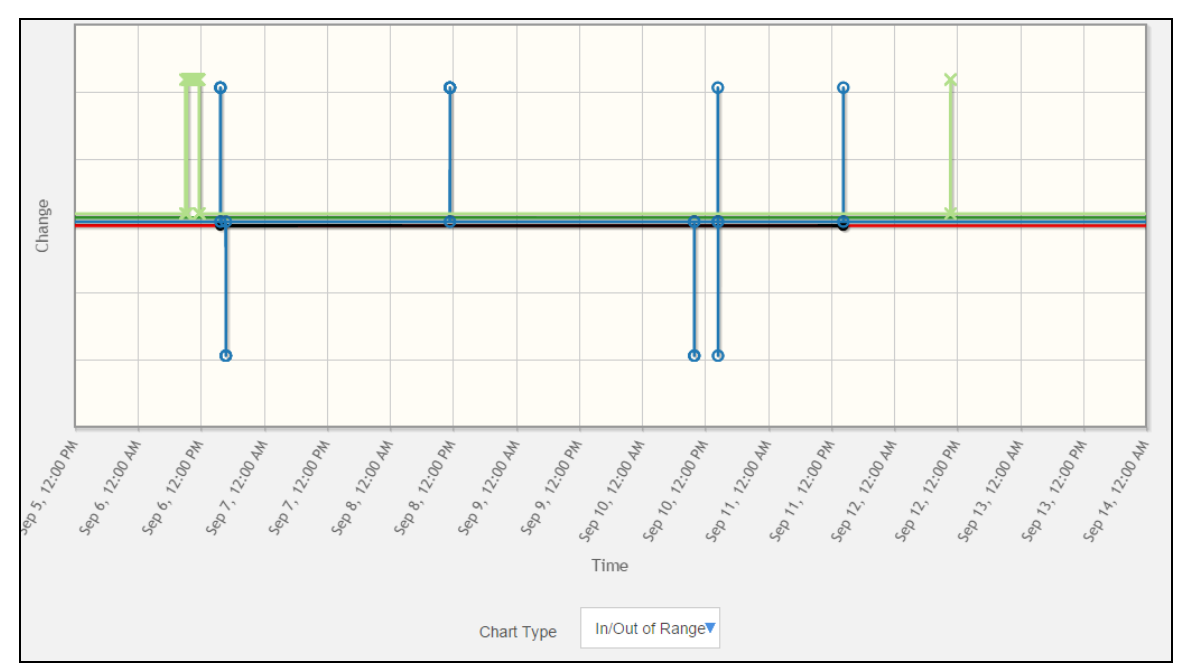

Figure 3-11: Status Snapshot

*Note:* The user can click, hold, and drag the mouse to zoom in the Status Snapshot graph and double click to reset the plot.

The user can change the chart type by selecting the *Chart Type* drop-down list.

| Display                                                     |                                                                                                    | Description                                                                                                    |
|-------------------------------------------------------------|----------------------------------------------------------------------------------------------------|----------------------------------------------------------------------------------------------------|
| Date From                                                   | 08/10/2015 12:00:00 AM<br><b>August 2015</b><br>Su Mo Tu We Th Fr Sa<br>1<br>2 3 4 5 6 7 8<br>9 10 11 12 13 14 15<br>16 17 18 19 20 21 22<br>23 24 25 26 27 28 29<br>30 31<br>09/07/2015 12:00:00 AM<br><b>Oseptember 2015</b><br>Su Mo Tu We Th Fr Sa<br>1 2 3 4 5<br>6 7 8 9 10 11 12<br>13 14 15 16 17 18 19<br>20 21 22 23 24 25 26<br>27 28 29 30 | Allows the user to select the required<br>timeframe of event history to be<br>displayed.                                                                                       |
| Filter FAUL<br>ENAB<br>EXTR<br>FAUL<br>INFO<br>PARA<br>WARN | T ×<br>LE<br>A<br>M_CHANGED<br>IING                                                                                                    | Allows the user to select the event type<br>(Info, Warning, Fault, Enable, Extra,<br>Param_Changed).<br><b>Note:</b> Multiple event types can also be<br>selected if required. |
| Upd                                                         | ate                                                                                                    | Allows the user to update the status.                                                                                                    |
| Chart Ty                                                    | pe Raw Data ▼<br>Raw Data<br>% Deviation<br>In/Out of Range                                                                                                    | Allows the user to select the Chart Type:<br>• Raw Data<br>• % Deviation<br>• In/Out of Range                                                                                  |

Table 3-3: Status Snapshot

The user can select any number of characteristics of a printer from the table listed above the graph (see Figure 3-12).

| Status | Snapshot                 |                  |                      |             |                               |               |              |
|--------|--------------------------|------------------|----------------------|-------------|-------------------------------|---------------|--------------|
|        | Measurement              | Value            | Normai Value         |             | Measurement                   | Value         | Normal Value |
| •      | Actual Pressure          | 0 [Bar]          | -10 - 10             |             | Actual Velocity               | 0 [m/s]       | 19.5 - 20.5  |
|        | Cabinet Temperature      | 32 [C]           | 0 - 70               |             | Drop Frequency                | 77.8816 [KHz] | 75 - 79      |
|        | EHT Trip                 | 0 [%]            |                      |             | EHT Voltage                   | 0 [V]         | 3000 - 8000  |
|        | Gutter Detect Status_1   | 1                |                      |             | Head Temp                     | 36.5 [C]      | 33 - 37      |
|        | Heater Power             | 16.4 [%]         | 10 - 95              |             | Ink Core Hours Remaining      | 13244         |              |
|        | Ink Core Level           | 3                |                      |             | Ink Core Life                 | 756           |              |
|        | Job Name                 | Print            |                      | ۰           | Makeup Vacuum                 | 123           | 0 - 400      |
|        | Nozzle Drive Current     | 8                |                      |             | Nozzle Drive Voltage          | 0 [V]         |              |
|        | Nozzle Temp              | 32.1 [C]         | 31.5 - 41.5          |             | Overall Status Tag            | 1             |              |
|        | Phase Profile_1          | 1110000000011111 |                      |             | Phasing Threshold_1           | 200           | 100 - 300    |
|        | Print Count              | 36830            |                      |             | Printing Phase_1              | 15            | 0 - 15       |
|        | Pump Speed               | 0 [rpm]          |                      |             | Target Pressure               | 0 [Bar]       | 2.68 - 2.88  |
|        | TC Target Pressure       | 2.78 [Bar]       | 2.5 - 3.5            |             | Velocity Setpoint             | 20 [m/s]      | 19.9 - 20.1  |
|        | Date From 09/03/2014 7:2 | 5:06 AM          | Date To              | 09/19/20    | 14 9:25:06 AM                 | ULT ×         | Update       |
|        |                          | Usage: Clie      | ck, Hold and drag to | zoom in. Do | uble click to reset the plot. |               |              |

*Note:* Different characteristics are represented with different colors on the graph.

Figure 3-12: View All Status Values

*View all Status Values* option allows the user to see all the characteristics of the selected printer to use for graphical representations.

Parameters highlighted in red color indicate the values outside normal operating conditions. For example, in Figure 3-12 the normal operating value for Actual Velocity is 19.5 to 20.5 m/s, but the current value is 0 m/s, therefore it is highlighted in red, indicating the outside normal operating conditions.

## **Connecting to a Printer Using VNC**

The user can access the printer interface remotely by using VNC.

On the VideojetConnect Remote Service home page, once a printer is selected as shown in Figure 3-1 on page 3-1, the Printer Dashboard web page is displayed. The user can click the *Connect using VNC* button to access the printer remotely (see Figure 3-13).

*Note:* The Printer Dashboard image shown below is for representative purpose only and will vary based on the printer selected.

| VIDEOJE | ā7.                                                                                        |                                                         | Home Settings - KM@x.com -          |
|---------|--------------------------------------------------------------------------------------------|---------------------------------------------------------|-------------------------------------|
| « Back  |                                                                                            |                                                         | Last Updated - < 00h:01m            |
| VJ1520E | EXCEL<br>Current Job : WELCOME<br>Serial # : 1<br>VTI-Training, Training<br>192.168.10.101 | Printer Status: OK<br>Uptime: 100%<br>Health Score: 95% | Makeup 20%<br>Enk 20%<br>Core 11860 |

Figure 3-13: Connect using VNC

VNC is allowed only when the VNC is enabled at the printer, without this setting it will not connect.

#### **Printer Setup**

*Note:* The user interface displayed depends on the printer interface connected. The figures displayed below are for excel user interface.

Refer to the VideojetConnect Remote Service, Service Manual (P/N 392369-01) for information on printer setup for VNC.

#### For Excel User Interface

Do the following task to enable VNC at the printer:

- 1 Navigate to 01 Edit > 02 Edit > 03 Edit > 04 Edit System Set-Up > 01 System > 02 System - Network Settings > 01 Network > 02 Network - Allow VNC.
- **2** Select *Yes* to enable VNC connection (see Figure 3-14).

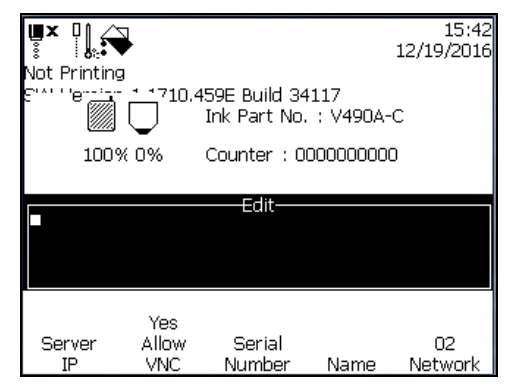

Figure 3-14: VNC Enabled

Once the VNC is turned ON (VNC enabled at the printer and the VNC button is selected at the Printer Dashboard web page), a connection will be established between the printer and the VideojetConnect Remote Service web page, and the user interface of the printer will be displayed. Figure 3-15 shows the user interface of the printer.

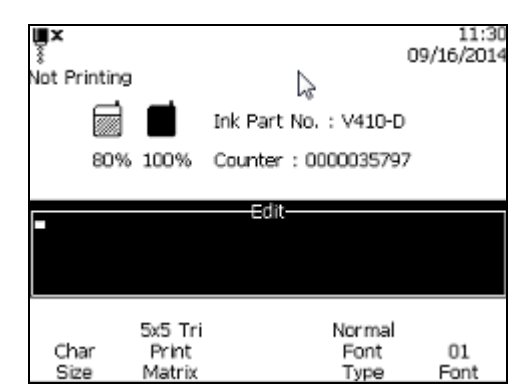

Figure 3-15: User Interface

#### For 43s User Interface

Do the following task to enable VNC at the printer:

- 1 Navigate to *Configure* > *Remote Data Settings*.
- **2** Set *Allow VNC* to Yes.

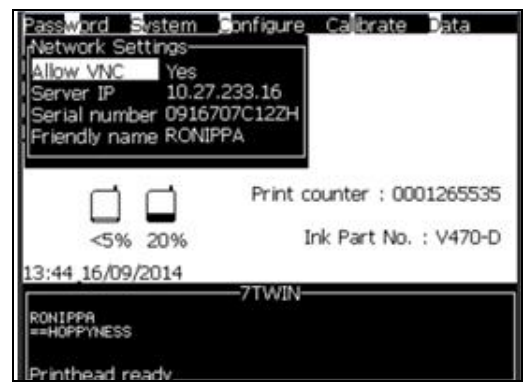

Figure 3-16: VNC Enabled

Once the VNC is turned ON, the printer can be connected through VideojetConnect Remote Service. Figure 3-17 shows the user interface of the printer.

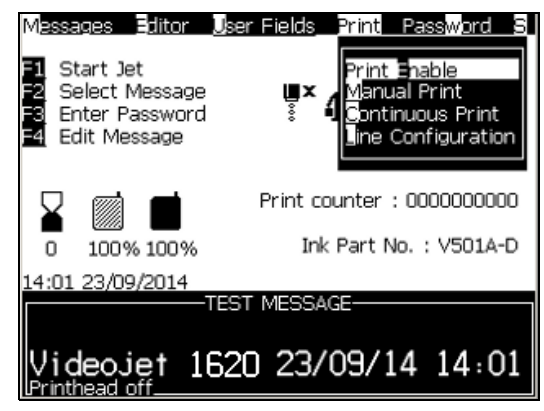

Figure 3-17: User Interface

#### For CLARiTY User Interface

Do the following task to enable VNC at the printer:

- **1** Navigate to *Tools* > *Setup* > *Options*.
- **2** Set *Enable VNC* to Yes.

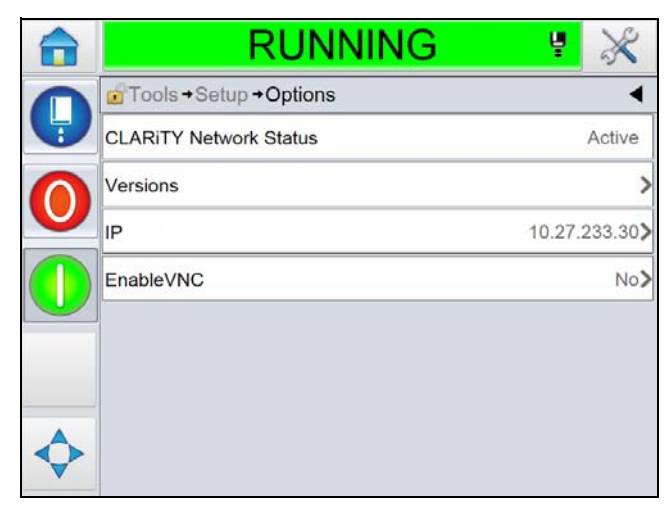

Figure 3-18: VNC Enabled

Once the VNC is turned ON, the printer can be connected through VideojetConnect Remote Service. Figure 3-19 shows the user interface of the printer.

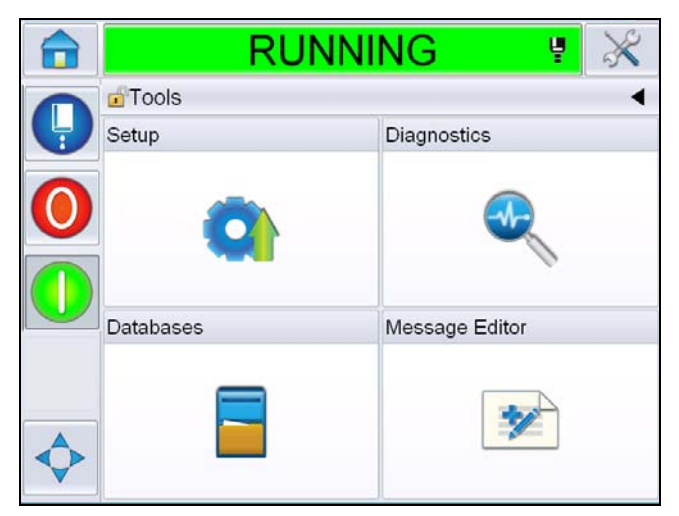

Figure 3-19: User Interface

#### For Simplicity User Interface

**Note:** VideojetConnect Remote Service is available on the Tools page. If Remote Service is not enabled, contact Videojet customer service or your local distributor or go to Videojet Workflow Portal website.

Do the following task to enable Remote Access at the printer:

- 1 Navigate to *Tools* > *VideojetConnect Remote Service*.
- **2** Set the option *Remote Access* to enabled.

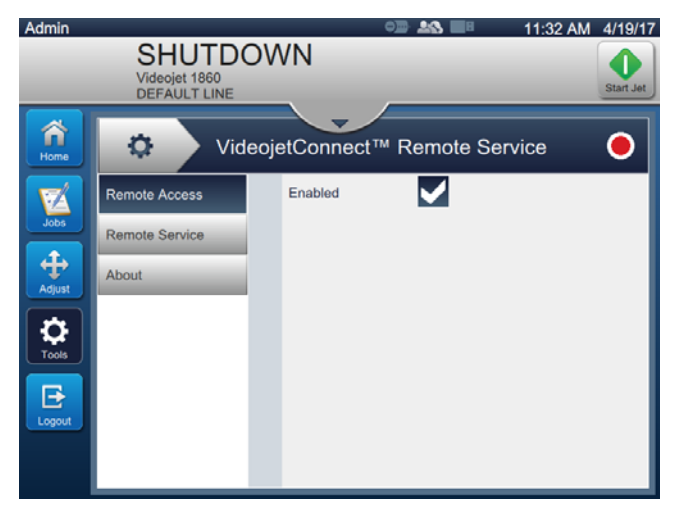

Figure 3-20: Remote Access Enabled

Once the Remote Access is enabled, the printer can be connected through VideojetConnect Remote Service. Figure 3-21 shows the user interface of the printer.

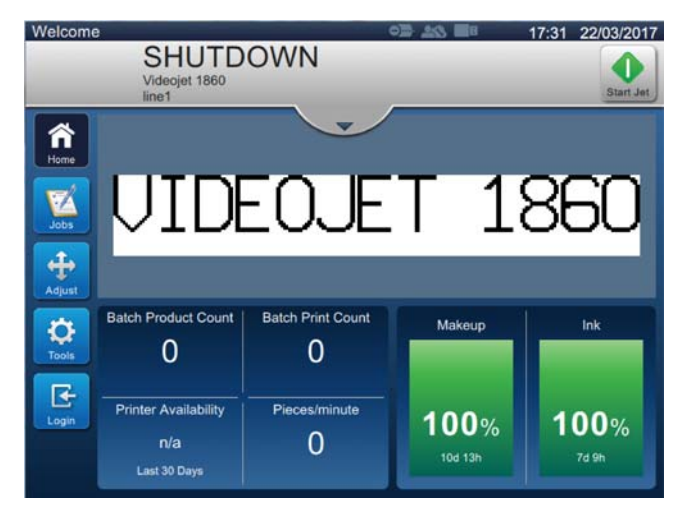

Figure 3-21: Simplicity User Interface

The user can now carry out normal printer operations such as start, stop, print, job selection, and so on. When the printer is remotely accessed, the user interface can be controlled by the same keystrokes as in direct printer interface access. For more information about printer operations and the keys used, refer to the respective Videojet Operator Manuals.

*Note:* If VNC is not used for more than 15 minutes, it will be disabled at the printer.

If the VNC is not enabled at the printer, then the user gets a warning as shown in Figure 3-22.

| Info                                                 | X |
|------------------------------------------------------|---|
| VNC connection cannot be established at this moment! |   |
| 0                                                    | k |

Figure 3-22: Warning Message

## Settings

4

This chapter contains the following topics:

- Profile
- Work Schedule
- Alerts Management
- User Management
- Company Management
- Plant Management
- Printer Management
- Data Downloads
- Reports

## Profile

Profile menu gives the log on information for the user. Each user can edit their E-mail address and phone number if required.

To edit the profile information:

1 Use the user drop-down and click *Profile* as shown in Figure 4-1.

| Vid                   | εοງει   |                             |               |               |             |                       | Home       | Settings - KM@x.com |
|-----------------------|---------|-----------------------------|---------------|---------------|-------------|-----------------------|------------|---------------------|
| Account:<br>VTI-Train | ning    | Site:<br><b>Training</b>    |               | Uptime las    | at 30 days  | Filter by Status      | _<br>• • • | Search Ser Logout   |
| Site                  | Model   | <u>Serial Number / Name</u> | <u>Status</u> | <u>Uptime</u> | Health Scor | re <u>Current Job</u> | Job Count  | Last Updated        |
| Training              | VJ1520E | EXCEL                       |               | 100%          | 95%         | WELCOME               | 0          | < 00h:01m           |
| Training              | VJ1610W | WILLETT                     |               | 100%          | 95%         | WELCOME               | 0          | < 00h:01m           |
| Training              | VJ1650  | CLARITY                     |               | 96.8%         | 95%         | WELCOME               | 0          | < 00h:01m           |

Figure 4-1: Profile Settings

**2** Edit the profile information and click the *Save* button as shown in Figure 4-2.

| Edit Profile |
|--------------|
|              |
| First Name   |
| Last Name    |
|              |
| Email        |
| Phone        |
| Language     |
| English      |
| Save         |

Figure 4-2: Edit Profile

## **Work Schedule**

Work Schedule allows the user to set the start time and the shift length. Any alerts currently assigned to the user will be displayed here.

Do the following to set the Work Schedule:

1 Navigate to *Settings* > *Work Schedule*. This displays the Notification setting page as shown in Figure 4-3.

| <b>VIDEOJET</b>      |            |                     | Home | Settings –   | KM@x.com 🔻 |
|----------------------|------------|---------------------|------|--------------|------------|
| Notification Setting | IS         |                     |      | Enable Notif | ications 🥑 |
| Day                  | Start Time | Shift Length [h.m]  |      |              |            |
| Monday               | 6:0        | 8.00*               |      |              |            |
| Tuesday              | 6:0        | 8.00*               |      |              |            |
| Wednesday            | 6:0        | 8.00*               |      |              |            |
| Thursday             | 6:0        | 8.00*               |      |              |            |
| Friday               | 6:0        | 8.00*               |      |              |            |
| Saturday             | 0:0        | 0.00*               |      |              |            |
| Sunday               | 0:0        | 0.00*               |      |              |            |
|                      | U          | odate Work Schedule |      |              |            |
|                      |            |                     |      |              |            |

Figure 4-3: Work Schedule

**2** Set the *Start Time* and the *Shift Length* for each day (Monday through Sunday).

*Note*: The shift length is set in hours.minutes [h.m]

For Example:

For Monday, if the shift starts at 6 AM and shift duration is 8 hours, then Start Time is 06:00 and Shift Length is 8.00.

- **3** Check the Enable Notification checkbox.
- 4 Click the *Update Work Schedule* button.

#### Alerts

In the Notification Settings page, below the work schedule option, the user can view the alerts set for a particular shift timing and role. Once the user updates the shift details, the alerts set for that shift are displayed. See Figure 4-4 to view the alerts screen.

*Note*: The selectable alerts will be dependent on the printer selected.

| Event Class | Event                                           | Notification<br>Settings |
|-------------|-------------------------------------------------|--------------------------|
| FAULT       |                                                 |                          |
|             | Auto mod failed to obtain good phasing.         |                          |
|             | BAD NOZZLE!!! Please replace or repair          | $\checkmark$             |
|             | Cabinet too hot                                 | $\checkmark$             |
|             | Charge Supply Fault                             |                          |
|             | Core not filling                                |                          |
|             | Date/Time not set                               |                          |
|             | Failed to start barcode scan engine             |                          |
|             | Fatal error: no phase response from firmware.   |                          |
|             | Flash storage error                             |                          |
|             | Gutter Fault                                    | $\checkmark$             |
|             | High voltage calibration required               | $\checkmark$             |
|             | High Voltage Trip                               | $\checkmark$             |
|             | Incompatible raster found!                      |                          |
|             | Initial phasing trim failed.                    |                          |
|             | Ink core empty fault                            | $\checkmark$             |
|             | Ink core service overdue                        |                          |
|             | Insufficient ink to fill core.                  |                          |
|             | Mod driver chip, over temperature               |                          |
|             | Modulation readback failed.                     |                          |
|             | New Ink Core has a different ink reference.     |                          |
|             | No Code No Run fault                            |                          |
|             | Phasing threshold at maximum - no good phasing. |                          |

Figure 4-4: Alerts

## **Alerts Management**

#### **Alert Messages**

Alert messages contain the following information:

- Account Information
- Serial number
- Model number
- Notification (Fault, Warning, Info)
- Link to the VideojetConnect Remote Service website
- Rule

Each alert sent will contain a link to the dashboard for the reporting printer. Login authentication will be required by the user to navigate to the dashboard.

The administrator will setup the preferred method of notification and the events that will be notified to each user.

*Note:* The list of event notifications depends on the role of the user.

#### **Alerts Management Screen**

Navigate to *Settings* > *Alerts Management* to view the alerts management screen.

To set an alert

- 1 Select the *Plant* if more than one plant is available.
- **2** Select the *Model* as shown in Figure 4-5.

| Plant | Wichita        | • |  |  |
|-------|----------------|---|--|--|
| Model |                |   |  |  |
|       | Select a Model |   |  |  |
|       | Select a Model |   |  |  |
|       | VJ1710W        |   |  |  |

Figure 4-5: Alerts Management Screen

Table 4-1 gives a description of the tabs in the Alerts Management web page.

| Alert Management Tab | Description                                                             |
|----------------------|-------------------------------------------------------------------------|
| Plant                | Defines the different plants assigned to the user                       |
| Model                | Defines the different printer models for which the rules have to be set |

Table 4-1: Alert Management Tabs

The user needs to select the event text that requires notifications as shown in Figure 4-6.

*Note:* The user needs to scroll down to view all the event classes.

| Event Class | Event                                           | Notification<br>Settings |
|-------------|-------------------------------------------------|--------------------------|
| FAULT       |                                                 |                          |
|             | Auto mod failed to obtain good phasing.         |                          |
|             | BAD NOZZLE!!! Please replace or repair          | $\checkmark$             |
|             | Cabinet too hot                                 | $\checkmark$             |
|             | Charge Supply Fault                             | $\checkmark$             |
|             | Core not filling                                |                          |
|             | Date/Time not set                               |                          |
|             | Failed to start barcode scan engine             |                          |
|             | Fatal error: no phase response from firmware.   |                          |
|             | Flash storage error                             |                          |
|             | Gutter Fault                                    | $\checkmark$             |
|             | High voltage calibration required               | $\checkmark$             |
|             | High Voltage Trip                               | $\checkmark$             |
|             | Incompatible raster found!                      |                          |
|             | Initial phasing trim failed.                    |                          |
|             | Ink core empty fault                            | $\checkmark$             |
|             | Ink core service overdue                        | $\checkmark$             |
|             | Insufficient ink to fill core.                  |                          |
|             | Mod driver chip, over temperature               | $\checkmark$             |
|             | Modulation readback failed.                     |                          |
|             | New Ink Core has a different ink reference.     |                          |
|             | No Code No Run fault                            |                          |
|             | Phasing threshold at maximum - no good phasing. |                          |

Figure 4-6: Role Assignment

| Tanca to .  | tart barcoue sean engine                             |              |
|-------------|------------------------------------------------------|--------------|
| Fatal erro  | Notification Settings                                |              |
| Flash stor  |                                                      |              |
| Gutter Fa   | Model: VJ1710W                                       |              |
| High volt   | Class: FAULT                                         |              |
| High Volt   | Event: Fatal error: no phase response from firmware. | $\checkmark$ |
| Incompati   | · ·                                                  |              |
| Initial pha | Administrator                                        |              |
| Ink core e  | □ Notify after 1st occurence. Never re-enable.       | $\checkmark$ |
| Ink core s  | □ Notify after 1st occurence. Re-enable 1 day        | $\checkmark$ |
| Insufficien | Notify after 1st occurence. Re-enable 30 min         |              |
| Mod drive   | Notify if 5 occurences in 1 hour. Re-enable 2 hrs    |              |
| Modulatio   |                                                      |              |
| New Ink C   | Notify if 5 occurences in 1 nour. Re-enable 4 hrs    |              |
| No Code     | □ Notify if active for 15 min. Re-enable 1 sec       |              |
| Phasing the | □ Notify if active for 24 hour. Re-enable 1 sec      |              |
| Phasing the | □ Notify if active for 30 min. Re-enable 1 sec       |              |
| Pump fau    |                                                      |              |
| The Mess    | Maintenance                                          |              |
| Too man     | □ Notify after 1st occurence. Never re-enable.       | $\checkmark$ |
| Unable to   | □ Notify after 1st occurence. Re-enable 1 day        | $\checkmark$ |
| Unsuppor    | □ Notify after 1st occurence. Re-enable 30 min       |              |
| Valve err   | Notify if 5 occurences in 1 hour. Re-enable 2 hrs    |              |
| Valve more  | □ Notify if 5 occurences in 1 hour. Re-enable 4 hrs  |              |
| WARNING     | □ Notify if active for 15 min. Re-enable 1 sec       |              |
| any more    | Notify if active for 24 hour. Re-enable 1 sec        |              |
| Barcode S   |                                                      |              |
| Barcode     | Notify if active for 30 min. Re-enable 1 sec         |              |

The *Notification Settings* window opens to change the settings according to the role as shown in Figure 4-7.

Figure 4-7: Role Assignment Timings

Once the settings are assigned, click on *Update*.

A check box is displayed on the main alerts management text where notification settings are assigned.

## **User Management**

User Management displays the current active users along with their profile information associated with the company. Existing user profiles can be modified and new users can be added here also.

Do the following to add new user/edit current user profiles:

1 Navigate to *Settings* > *User Management* to view the user management screen.

| VIDEOJET              |                                  |                 | Home Settings -    | KM@x.com      |
|-----------------------|----------------------------------|-----------------|--------------------|---------------|
| User Managemen        | t for                            |                 |                    |               |
| Please Select Company |                                  |                 |                    | ▼             |
| User Name             | Email                            | Access Level    | Email Notification | Status        |
| Aysar Ziyadeh         | aysar.ziyadeh@videojet.com       | <u>Videojet</u> |                    | active        |
| Bob Neagle            | Bob.neagle@videojet.com          | <u>Videojet</u> |                    | <u>active</u> |
| Brett Bernatowicz     | brett.bernatowicz@videojet.com   | <u>Videojet</u> |                    | active        |
| Brian Connolly        | Brian.connolly@videojet.com      | <u>Videojet</u> |                    | active        |
| Bruce Brouillette     | Bruce.brouillette@videojet.com   | <u>Videojet</u> |                    | active        |
| Chris Nielsen         | Christopher.nielsen@videojet.com | <u>Videojet</u> |                    | <u>active</u> |
| Common Marketing      | Rs.marketing@videojet.com        | <u>Videojet</u> |                    | <u>active</u> |
| Common Sales          | Rs.sales@videojet.com            | <u>Videojet</u> |                    | active        |
| Common Service        | Rs.service@videojet.com          | Videojet        |                    | active        |

Figure 4-8: User Management

#### To Add a New User

**2** Click on the *Add New User* button. New User page is displayed.

*Note*: The user needs to scroll down to view the Add New User button.

#### **To Edit Existing User Profile**

- **2** Click on the required user row. Edit User page is displayed.
- **3** Once the user profile information is entered, click on *Update*.

| First Name:          |   |
|----------------------|---|
|                      |   |
|                      |   |
| Last Name:           |   |
|                      |   |
| Username Email:      |   |
|                      |   |
| Notification Email:  |   |
|                      |   |
|                      |   |
| Enable Notification: |   |
| Phone:               |   |
|                      |   |
|                      |   |
| Password:            |   |
|                      |   |
| Confirm Password:    |   |
|                      |   |
|                      |   |
| Access Level:        |   |
| Picase Select        |   |
| Language:            |   |
| System Default       | ٠ |
| weiter               |   |
| Plant:               |   |
| The Wood Database Ly |   |
|                      |   |
| Disable: D           |   |
|                      |   |
|                      |   |

Figure 4-9: Add/Edit User Profiles

## **Company Management**

Company Management displays the company name along with the number of associated plants and users.

Do the following to manage company information:

1 Navigate to *Settings* > *Company Management* to view the company management screen.

| VIDEOJET          | Home Set | tings – KM@x.com – |
|-------------------|----------|--------------------|
| Company           | Plants   | Users              |
| <u>VTI-Brazii</u> | 1 🎲      | 10 🌍               |
| VTI-France        | 1 🍃      | 3 🕞                |
| VTI-Germany       | 1 🍃      | 5                  |
| VTI-Great Britain | 1 📴      | 3 🕞                |
| VTI-Training      | 1 🌍      | Z 🦻                |
| VTI-US            | 1 📴      | 2 🕞                |
| VTI-Wooddale      | 1 🌍      | <u>6</u>           |

Figure 4-10: Company Management

- **2** Click on the required company name. Edit Company page is displayed.
- **3** Once the company information is entered, click on *Update*.

| Edit | Company - Videojet Te | chnologies, Inc            | × |
|------|-----------------------|----------------------------|---|
|      |                       |                            |   |
|      | Company Name:         | Videojet Technologies, Ind |   |
|      |                       | Update Cancel              |   |

Figure 4-11: Edit Company Information

- **4** Click the required plant to update plant information. Refer "Plant Management" on page 4-11 for more information.
- **5** Click the required user to update user profile. Refer "User Management" on page 4-8 for more information.

### **Plant Management**

Plant Management displays the plant name associated to the user and the time zone.

Do the following to edit plant information:

1 Navigate to *Settings* >*Plant Management* to view the plant management screen.

| VIDEOJET        |                                           | Home | Settings – | KM@x.com 👻 |
|-----------------|-------------------------------------------|------|------------|------------|
| Plant Managemen | t for Company                             |      |            |            |
| Plant Name      | Time Zone                                 |      |            |            |
| El Dorado       | (UTC-06: 00) Central Time (U.S. & Canada) |      |            |            |
| <u>Wichita</u>  | (UTC-06: 00) Central Time (U.S. & Canada) |      |            |            |
|                 |                                           |      |            |            |
|                 |                                           |      |            |            |

Figure 4-12: Plant Management

- **2** Click on the required plant. Edit Plant page is displayed.
- **3** Once the plant information is entered, click on *Update*.

| I | Name:                                     |
|---|-------------------------------------------|
|   | Wood Daleeerty                            |
|   | Time Zone:                                |
|   | (UTC-06: 00) Central Time (U.S. & Canada) |
| ( | Delete this Plant?                        |
|   |                                           |
|   |                                           |

Figure 4-13: Edit Plant Information

## **Printer Management**

Printer Management displays the printers for the selected plant.

Do the following to view printer information:

1 Navigate to *Settings* > *Printer Management* to view the printer management screen.

| Printer Manag<br>ant:<br>Training | gement for VTI-Tra | aining                                            |                                                                      |                   |
|-----------------------------------|--------------------|---------------------------------------------------|----------------------------------------------------------------------|-------------------|
| Printer Name                      | Serial Number      | Model Name                                        | Created                                                              | Uptime Guaranteed |
| <u>CLARITY</u>                    | <u>3</u>           | <u>VJ1650</u>                                     | <u>1/29/2016 4:02:46 PM</u>                                          | 90% Threshold     |
| EXCEL                             | 1                  | <u>VJ1520E</u>                                    | <u>1/28/2016 7:03:07 PM</u>                                          | 90% Threshold     |
| WILLETT                           | 2                  | <u>VJ1610W</u>                                    | <u>12/4/2015 9:25:13 PM</u>                                          | 90% Threshold     |
| EXCEL<br>WILLETT                  | 3<br>1<br>2        | <u>VJ1650</u><br><u>VJ1520E</u><br><u>VJ1610W</u> | 1/29/2016 4:02:46 PM<br>1/28/2016 7:03:07 PM<br>12/4/2015 9:25:13 PM | 90% Threshold     |

Figure 4-14: Printer Management

- 2 Click on the required printer. Edit Printer page is displayed.
- **3** Once the printer information is entered, click on *Update*.

| Uptime Threshold Percentage | 90 | • |  |
|-----------------------------|----|---|--|
| Disable this Printer?       |    |   |  |

Figure 4-15: Edit Printer Information

## **Data Downloads**

Data Downloads allows the user to download and view the printer data for the selected printer.

Do the following to download and view the printer information:

- 1 Navigate to *Settings* > *Data Downloads* to view the data screen.
- **2** Once the data download query is entered, click on *Download Data*.

| Queries for VTI-Training      |   |               |  |
|-------------------------------|---|---------------|--|
| Query:                        |   |               |  |
| Get Combined Data For Printer |   |               |  |
| Printer:                      |   |               |  |
| Please Select Printer         |   |               |  |
| Start Date:                   |   |               |  |
| End Date:                     |   |               |  |
|                               |   |               |  |
|                               | } | Download Data |  |
|                               |   |               |  |

Figure 4-16: Data Downloads

**3** The printer information is downloaded as a spreadsheet.

| A                   | B C       | D      | E                        | F        | G     | H     | 1     | J K       | L | м |
|---------------------|-----------|--------|--------------------------|----------|-------|-------|-------|-----------|---|---|
| 8/26/2016 14:13 Dat | a VJ1520E | Status | Gutter Detect Status_1   | 2        |       |       |       | 0 Integer |   |   |
| 8/26/2016 14:13 Dat | a VJ1520E | Status | Head Temp                | 35       | 33    | 35    | 37    | 0 Real    |   |   |
| 8/26/2016 14:13 Dat | a VJ1520E | Status | Heater Power             | 20.1     | 0     | 50    | 100   | 0 Real    |   |   |
| 8/26/2016 14:13 Dat | a VJ1520E | Status | Ink Core Hours Remaining | 11666    |       |       |       | Real      |   |   |
| 8/26/2016 14:13 Dat | a VJ1520E | Status | Ink Core Level           | 3        |       |       |       | 0 Integer |   |   |
| 8/26/2016 14:13 Dat | a VJ1520E | Status | Ink Core Life            | 334      |       |       |       | Real      |   |   |
| 8/26/2016 14:13 Dat | a VJ1520E | Status | Job Name                 | WELCOME  |       |       |       | String    |   |   |
| 8/26/2016 14:13 Dat | a VJ1520E | Status | Makeup Vacuum            | 17       | 0     | 300   | 600   | 0 Real    |   |   |
| 8/26/2016 14:13 Dat | a VJ1520E | Status | Nozzle Drive Current     | 33       |       |       |       | 0 Real    |   |   |
| 8/26/2016 14:13 Dat | a VJ1520E | Status | Nozzle Drive Voltage     | 70.5     |       |       |       | 0 Real    |   |   |
| 8/26/2016 14:13 Dat | a VJ1520E | Status | Nozzle Temp              | 32.6     | 30    | 35    | 40    | 0 Real    |   |   |
| 8/26/2016 14:13 Dat | a VJ1520E | Status | Overall Status Tag       | 2        |       |       |       | Integer   |   |   |
| 8/26/2016 14:13 Dat | a VJ1520E | Status | Phase Profile_1          | 11111111 |       |       |       | 0 String  |   |   |
| 8/26/2016 14:13 Dat | a VJ1520E | Status | Phasing Threshold_1      | 208      | 100   | 200   | 300   | 0 Real    |   |   |
| 8/26/2016 14:13 Dat | a VJ1520E | Status | Print Count              | 0        |       |       |       | Integer   |   |   |
| 8/26/2016 14:13 Dat | a VJ1520E | Status | Printing Phase_1         | 8        | 0     | 7.5   | 15    | 0 Real    |   |   |
| 8/26/2016 14:13 Dat | a VJ1520E | Status | Pump Speed               | 1425     |       |       |       | 0 Real    |   |   |
| 8/26/2016 14:13 Dat | a VJ1520E | Status | Target Pressure          | 3.24     | 3.15  | 3.25  | 3.35  | 0 Real    |   |   |
| 8/26/2016 14:13 Dat | a VJ1520E | Status | TC Target Pressure       | 3.25     | 22.4  | 22.5  | 22.6  | 1 Real    |   |   |
| 8/26/2016 14:13 Dat | a VJ1520E | Status | Velocity Setpoint        | 22.5     | 22.4  | 22.5  | 22.6  | Real      |   |   |
| 8/26/2016 14:13 Dat | a VJ1520E | Status | Velocity Threshold       | 208      |       |       |       | Real      |   |   |
| 8/26/2016 14:14 Dat | a VJ1520E | Status | Actual Pressure          | 3.24     | 314   | 324   | 334   | 0 Real    |   |   |
| 8/26/2016 14:14 Dat | a VJ1520E | Status | Actual Velocity          | 22.493   | 22.27 | 23.01 | 23.75 | 0 Real    |   |   |
| 8/26/2016 14:14 Dat | a VJ1520E | Status | Cabinet Temperature      | 36       | 0     | 35    | 70    | 0 Real    |   |   |

Figure 4-17: Downloaded Data

## Reports

Reports allows the user to download and view the printer performance report for the selected printer and selected data range.

Do the following to download and display the report:

- 1 Navigate to *Settings* > *Reports* to view the report screen.
- **2** Once the report query is entered, click on *Download Report*.

| Reports for VTI-Training |                 |  |
|--------------------------|-----------------|--|
| Report:                  |                 |  |
| Printer Performance      |                 |  |
| Plant                    |                 |  |
| Training                 |                 |  |
| Start Date:              |                 |  |
| 08/01/2016               |                 |  |
| End Date:                |                 |  |
| 08/31/2016               |                 |  |
|                          |                 |  |
|                          | Download Report |  |
|                          |                 |  |

Figure 4-18: Report

**3** The printer performance report is downloaded.

#### Introduction:

By monitoring printer-specific data through Videojet Remote Service, we are able to collect information related to printer performance. The event history collected from each printer allows Videojet to identify potential root cause of failures and improvement opportunities.

Videojet has completed a performance analysis and compiled this report to illustrate printer uptime improvement opportunities. This report will provide you with an overview of all the printers in your plant, identify low performing printers, and list steps to maximize printer uptime.

#### Printer Performance - 8/1/2016 - 8/31/2016

#### **Plant Overview - Training**

| Model   | Printer Name | Printer SN | IP Address     | Healthscore | Uptime | Faults | Warnings | Avg Time Between Failures | Downtime         |
|---------|--------------|------------|----------------|-------------|--------|--------|----------|---------------------------|------------------|
| VJ1520E | EXCEL        | 1          | 192.168.10.101 | 95%         | 100%   | 0      | 34,947   | N/A                       | N/A              |
| VJ1610W | WILLETT      | 2          | 192.168.10.102 | 95%         | 100%   | 0      | 11,649   | N/A                       | N/A              |
| VJ1650  | CLARITY      | 3          | 192.168.10.103 | 95%         | 96.7%  | 0      | 8,472    | N/A                       | d:8040 h:00 m:00 |
|         |              |            | Totals         | 95%         | 98.9%  | 0      | 55,068   | N/A                       | d8040: h0: m0    |

Figure 4-19: Printer Performance Report - 1

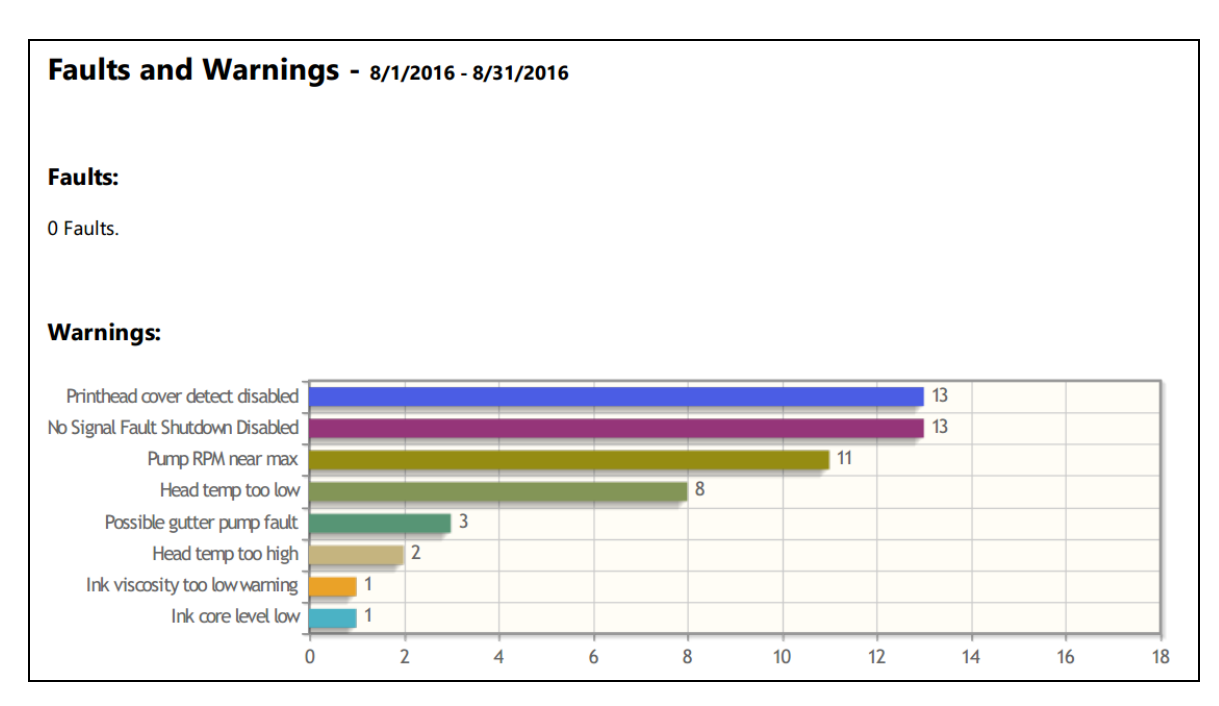

Figure 4-20: Printer Performance Report - 2